— セキュリティソフト (Rapport) のインストール方法 —

OS:動作確認済み Windows OS ブラウザ:Microsoft Edge、Chrome (一部の画面を除き、本手順はMicrosoft Edgeの画面を使用しています)

1. 当金庫のセキュリティソフト (Rapport) の案内ページから「Rapport のダウンロードページへ」ボ タンをクリックしてください。

2. 「Rapport のダウンロード」ボタンをクリックしてください。

|                                                                                                    |                                                                                                    | See Japan                            |
|----------------------------------------------------------------------------------------------------|----------------------------------------------------------------------------------------------------|--------------------------------------|
| <b>王王派</b> サイトマップ                                                                                                    |                                                                                                    | ٩                                    |
| マルウェアによるサイル<br>ラインバンキングを安<br>だくために本製品をお                                                                                                   | バー犯罪からオン<br>全に利用していた<br>すすめいたします                                                                                                    | IBM Security                         |
| Rapport のダウンロード                                                                                                    | ド」をクリック                                                                                                    | Trusteer Rapport                     |
| +分なインターネットセキュリティ<br>対策が望まれます。                                                                                                    | 使い方は簡単。ご利用環境への影響<br>はありません。                                                                                                    | 製品サポートの<br>お問い合わせ先                   |
| マルウェアやフィッシングによって、サイバー犯罪<br>者があなたのコンピューターにアクセスし、口座番<br>号や重要なビジネスの情報を容取します。数時間、<br>数日後の検知では既に違い場合があります。<br>Watch How Trusteer Rapport Works | IBM Trusteer Rapport のダウンロードは数分で終了<br>します。インストール後は、バックグラウンドで実<br>行され、その他の操作を妨げません。ブラウザーの<br>アドレスバーの横に、Rapport のアイコンが表示さ<br>れ、保護ステータスを確認できます。 | ↔カスタマーサポートのトップページはごちら<br>チャットでお問い合わせ |
| (英語) (Youtube, 00:01:37)<br>IBM Trusteer Rannort があたたたを守                                                                                  | 保護ステータスの確認方法                                                                                                    | メールでお問い合わせ                           |

3. ダウンロードが完了するとインストールするプログラムのポップアップが表示されます。 (Microsoft Edge の場合)

「ファイルを開く」をクリックしてください。

| マルウェアによるサイル<br>ラインバンキングを安全<br>だくために本製品をおす。                                                                                                | ダウンロ<br>で一犯罪からオン<br>全に利用していた<br>すすめいたします                                                                                                    | B-F P Q … か<br>pportSetup.exe<br>化EK<br>E T アイルを開く」をクリッ:<br>IBM Security<br>Trusteer Rapport | р |
|----------------------------------------------------------------------------------------------------|----------------------------------------------------------------------------------------------------|----------------------------------------------------------------------------------------------|---|
| +分なインターネットセキュリティ<br>対策が望まれます。                                                                                                    | 使い方は簡単。ご利用環境への影響<br>はありません。                                                                                                    | 製品サポートの<br>お問い合わせ先                                                                           |   |
| マルウェアやフィッシングによって、サイバー犯罪<br>者があなたのコンピューターにアクセスし、口座番<br>号や重要なビジネスの情報を窃取します。数時間、<br>数日後の検知では既に違い場合があります。<br>Watch How Trusteer Rapport Works | IBM Trusteer Rapport のダウンロードは数分で終了<br>します。インストール後は、パックグラウンドで実<br>行され、その他の操作を妨げません。ブラウザーの<br>アドレスパーの頃に、Rapport のアイコンが表示さ<br>れ、保護ステータスを確認できます。 | ⇔カスタマーサポートのトップページはこちら<br>チャットでお問い合わせ                                                         |   |
| (英語) (Youtube, 00:01:37)<br>IBM Trusteer Rapport があなたを守                                                                                   | 保護ステータスの確認方法                                                                                                    | メールでお問い合わせ                                                                                   |   |

(chrome の場合)

ダウンロードしたプログラムをクリックしてください。

| IIN 971          | トマップ                                                                                               |                                                                                                    |                                                                                             | ٩       |
|------------------|----------------------------------------------------------------------------------------------------|----------------------------------------------------------------------------------------------------|---------------------------------------------------------------------------------------------|---------|
|                  | マルウェアによるサイル<br>ラインバンキングを安定<br>だくために本製品をお                                                           | バー犯罪からオン<br>全に利用していた<br>すすめいたします                                                                                                    | IBM Security<br>Trusteer Rapport                                                            |         |
|                  | おかなたのコンピューターにアクセス・数年後の時期では、     おりなたのコンピューターにアクセスし、口座番号や重要なビジネスの情報を否認します。     数時級に使用では思い違い違うがあります。 | 使い方は簡単。ご利用環境への影響<br>はありません。<br>IBM Trusteer Rapport のグウンロードは数分で終了<br>します。インストール後は、パックグラウンドで実<br>行され、その他の操作を数がません。ブラウザーの<br>アドレスドーの横に、Rapport のアイコンが表示さ | <ul> <li>製品サポートの<br/>お問い合わせ先</li> <li>のカスタマーサポートのトッブページはこちら</li> <li>チャットでお問い合わせ</li> </ul> |         |
| RapportSetup.exe | Watch How Trusteer Rapport Works                                                                   | れ、保護ステータスを確認できます。                                                                                                    | •                                                                                           | すべて表示 🗙 |
|                  | ここをクリック                                                                                            | ]                                                                                                    |                                                                                             |         |

ポップアップが表示されますので「保護を解除して開く」をクリックします。
 (お客様の PC 環境により表示されない場合があります。)

| ×                                           |   |
|---------------------------------------------|---|
| び このファイルの発行元は信頼されていないため、安全ではない可能性があります。     |   |
| このファイルの発行元を信頼する場合のみ「保護を解除して開<br>く」をクリックします。 |   |
| 保護を解除して開くキャンセル                              |   |
| 「保護を解除して開く」をクリッ                             | ウ |

5. 注意画面が表示されますが、「OK」ボタンをクリックしてください。

| IBMセキュリティーTrusteerエンドポイント保護 インストーラー                                                                                                    | ×   |
|----------------------------------------------------------------------------------------------------|-----|
| ファイアウォールやアンチウィルス・ソフトウェアにより、このインストールに関連したアラート・<br>ダイアログが表示されることがあります。                                                                                |     |
| これらのアラートのいずれかが表示された場合は、以下のようなオプションを選択して<br>RapportSetup または RapportService のどのプログラムも続行できるようにしてくださ<br>い。                                             |     |
| - Unblock<br>- Yes<br>- Allow<br>- Permit                                                                                                    |     |
| インストールが失敗した場合、ご使用のアンチウィルスやセキュリティー・ソフトウェアを一時<br>的に無効にして、再試行することをお勧めします。これは、非常に高い保護レベルに設<br>定されているアンチウィルスやパーソナル・ファイアウォールが原因でインストールが失敗する<br>ことがあるためです。 |     |
| OK                                                                                                    |     |
| [OK]                                                                                                    | をクリ |

6. ダウンロードが開始されます。(完了するまでお待ちください)

| IBMセキュリティーTrusteerエンドポイント保護 インストーラー    |                                        |       |  |  |
|----------------------------------------|----------------------------------------|-------|--|--|
| IBN.                                   | Trusteerエンドポイント保護 がダウンロードされるまでお待ちください… |       |  |  |
| Trusteerエンドポイント保護 セットアップ・パッケージをダウンロード中 |                                        |       |  |  |
|                                        |                                        | キャンセル |  |  |

7. セットアップ画面が表示されますので、使用許諾契約をお読みの上、「使用許諾契約の条項に同意し ます」にチェックし、「インストール」をクリックしてください。

| ■ IBMセキュリティTrusteerエント | ポイント保護セットアップ                                                                                                    |                                                                                                    | ×      |           |            |
|------------------------|----------------------------------------------------------------------------------------------------|----------------------------------------------------------------------------------------------------|--------|-----------|------------|
|                        | このウィザードは、お客様のコンピュータにTruste<br>ストールします。<br>インストールは数秒で完了します。視覚障害も<br>他のスクリーンリーダーの技術サポートを常用し<br>ンスポタンをクリックして該当するオプションを選                                                                                                  | eerエンドポイント保護を<br>みび色覚異常をお持ち<br>ていらっしゃる場合、アト<br>択してください。                                                              | インか、ドバ |           |            |
| IBM.                   | IBM Security Trusteer RapportおよびI<br>Apex Advanced Malware Protectionの<br>許諾契約は、こちらのURL (https:/<br>eula) に掲載されており、下の「<br>許諾契約を読む」ボタンを使って<br>きます。また、インストールの完<br>ウェア使用許諾契約のコピーがお<br>タにインストールされます。ソフ<br>契約には、収集される可能性のあ | BM Security Trusteen<br>Y フトウェア使用<br>/ibm.biz/rapport-<br>ソフトウェア使用<br>確認することがで<br>了時に、コンピトー<br>よたいのコンピ用許諾<br>~情報(個人ゴ |        |           |            |
|                        | ●使用許諾契約の条項に同意します<br>●使用許諾契約の条項に同意しません                                                                                                    |                                                                                                    | 「使用許諾琴 | 契約の条項に同意し | ,ます」 をクリック |
| ご使用条件の表示(V)            | 詳細 インストール①                                                                                                    | キャンセル                                                                                                    |        | _         |            |
|                        | 「イン                                                                                                    | ストール」をク                                                                                                    | マリック   |           |            |

8. インストールが始まります。(完了するまでお待ちください。)

| 🔄 IBMセキュリティTrusteerエンドポイント保護セットアップ         | -      |      | ×  |  |
|--------------------------------------------|--------|------|----|--|
| Trusteerエンドポイント保護のインストール                   |        | IBM. |    |  |
| セットアップウィザードがTrusteerエンドポイント保護をインストールするまでお得 | 汚ください。 |      |    |  |
| Status:                                    |        |      | _  |  |
|                                            |        |      |    |  |
|                                            |        |      |    |  |
|                                            |        |      |    |  |
| 戻る(6) パ                                    | (N)~?  | キャン  | セル |  |

9. インストール終了後、「完了」ボタンをクリックしてください。

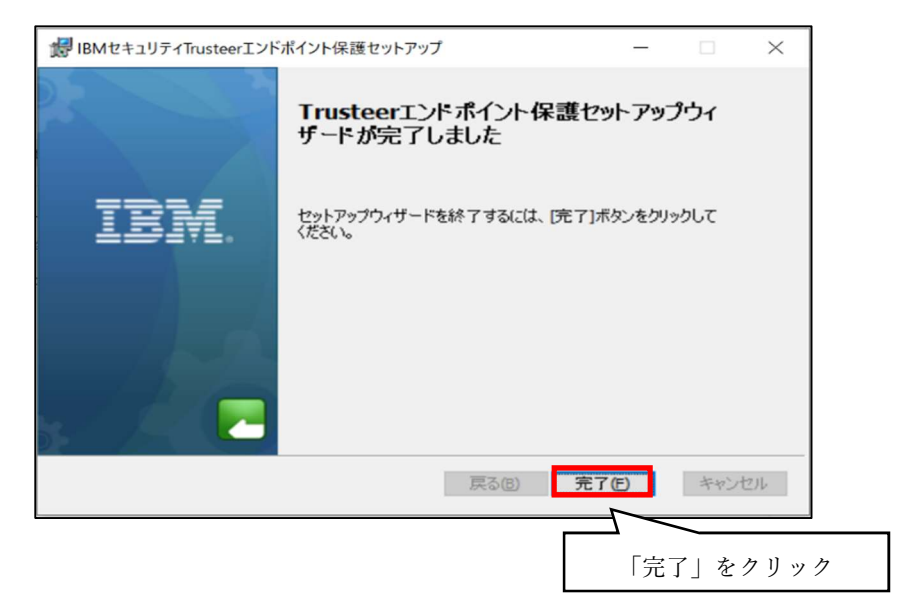

10. 拡張機能をオンにする許可を求められますので、「拡張機能をオンにする」をクリックします。

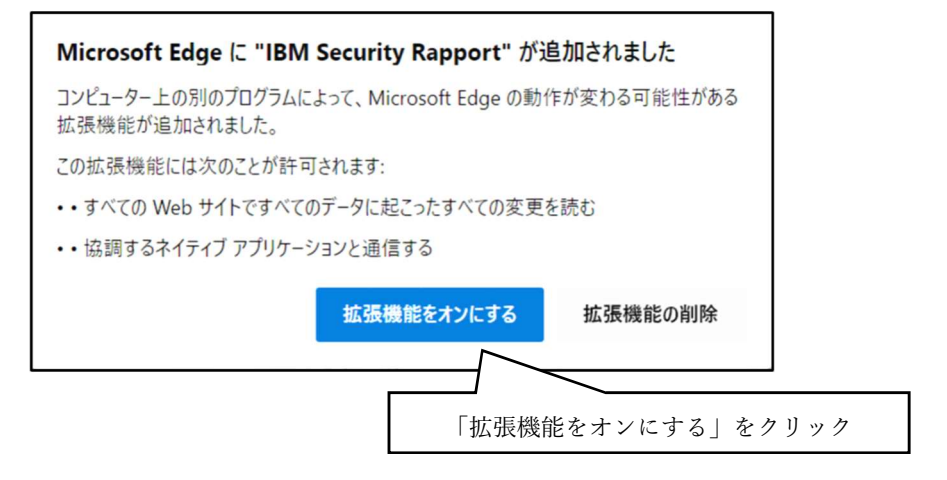

拡張機能をオンにするとインストールは完了です。

※ Rapport をインストールして拡張機能を有効化してもブラウザにアイコンが表示されない場合は、 アドレスバー横の「拡張機能」アイコンをクリックし、Rapport を ON にします。

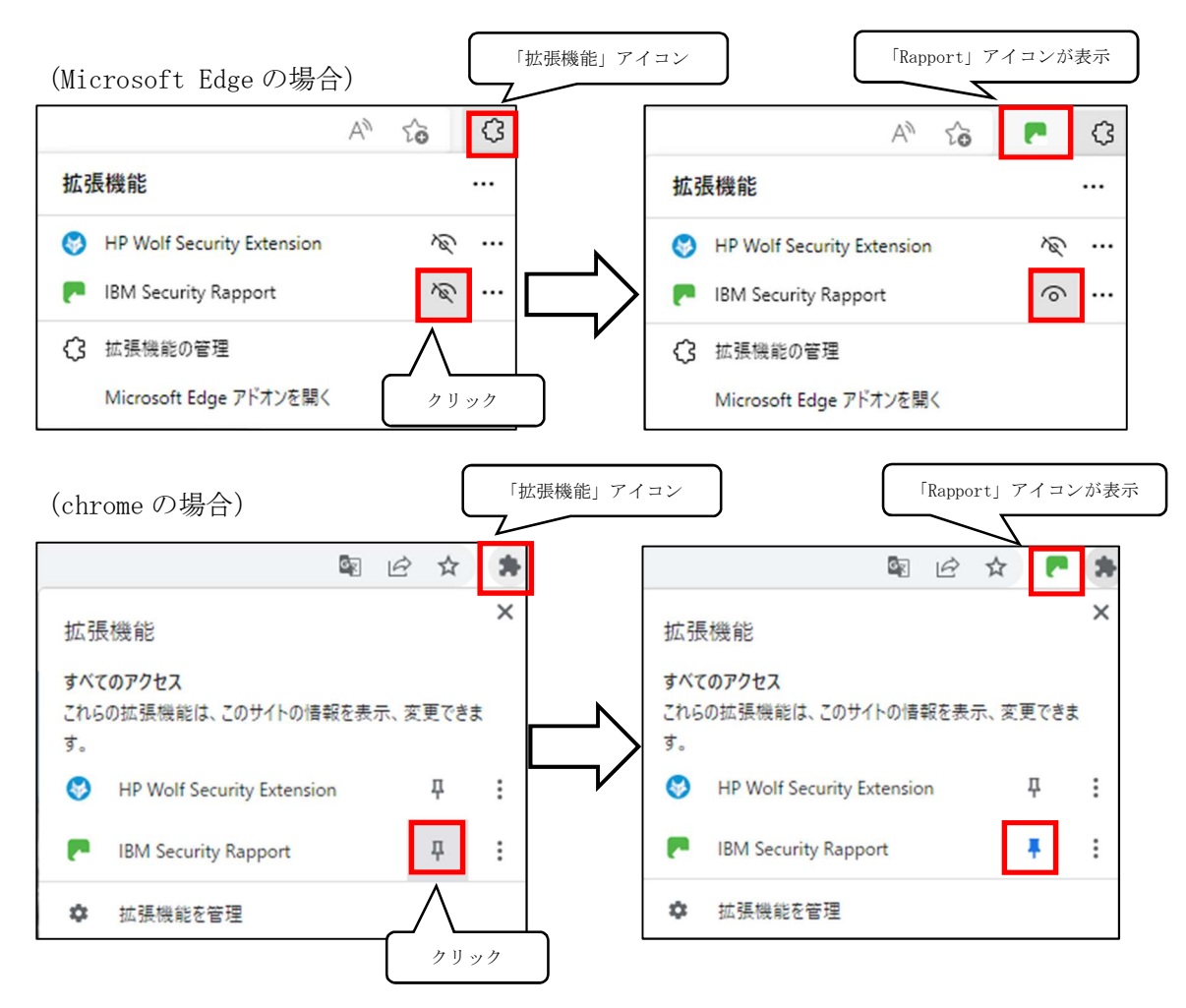